# Bienvenido

a la Tutoría de Servicios de Beneficios de Desempleo

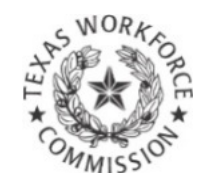

# Cómo Ver la Condición de su Apelación

### Vista Global de la Tutoría

| S WORK SO                           | 🐣 About Us                    | 🌜 Contact Us                                 | 👆 Find Locations                              | 🕕 FAQ           | 📄 En                |
|-------------------------------------|-------------------------------|----------------------------------------------|-----------------------------------------------|-----------------|---------------------|
| COMMISSION                          | Welcome<br>Resources, tips    | , W <b>e're here</b><br>and tools to build a | <b>to help.</b><br>a stronger Texas workforce | Job S<br>e. Emj | eekers &<br>ployees |
| Home > Job Seek                     | ers & Employees >             | Beneficios de Des                            | empleo                                        |                 |                     |
| Servicios de E                      | Beneficios de                 | Desempleo                                    |                                               |                 |                     |
| En esta página:                     |                               |                                              |                                               |                 |                     |
| - Conexión                          |                               |                                              | Para ver la co                                | ondiciór        | ו de                |
| - Solicitar Benefic                 | ios                           |                                              | su apelación.                                 | vava a          |                     |
| - Ver Corresponde                   | encia Electrónica             |                                              |                                               |                 |                     |
| - Pedir un Pago<br>Solicitar ou Som | ana da Espara                 |                                              | nuestro sitio                                 | Web er          | า                   |
| - Ver Condición d                   | e Reclamos v Pago             | )S                                           | ui.texaswork                                  | force.oi        | rg,                 |
| - Presentar Apela                   | ción en línea                 | <u></u>                                      |                                               |                 |                     |
| - Ver Condición de                  | e Apelación                   |                                              | escoja el ellia                               | ice vei         |                     |
| - Ver Información                   | del 1099-G del IRS            | 3                                            | Condición de                                  | e Apela         | ción,               |
| - Presentar un Re                   | gistro de Búsqueda            | a de Trabajo                                 | baio el encab                                 | ezado           | de En               |
| - <u>Cambiar Opción</u>             | de Pago                       |                                              |                                               | ,               |                     |
| - <u>Calcular Benefic</u>           | ios de Desempleo              | ad                                           | esta pagina,                                  | y coneo         | ctese               |
| - <u>Requisitos Tech</u>            | ologicos y Privacio<br>ientes | au                                           | a Servicios de                                | e Benef         | icos                |
| <ul> <li>Más Información</li> </ul> |                               |                                              | de Decemplo                                   | 0               | - P                 |
|                                     |                               |                                              |                                               | <u>U.</u>       |                     |
|                                     |                               |                                              |                                               |                 |                     |

Revisar la condición de su apelación en el Internet es rápido, fácil y seguro. El Internet está disponible 24 horas al día, 7 siete días a la semana, en inglés y español.

Esta tutoría incluye instrucciones sobre revisar la condición de su apelación en el **Internet.** 

#### Puede ver:

- una lista de sus apelaciones más recientes según la fecha
- la condición de su apelación,
   y
- un sumario de decisiones y fallos tomados por el Tribunal de Apelaciones de la Comisión

#### Conexión

Conéctese con su Identificación de Usuario de TWC existente o cree una nueva Identificación de Usuario.

## Servicios de Beneficios de Desempleo

| SWORK OF                              | 😃 About Us                            | 📞 Contact Us        | 👆 Find Locations                             | 0  | FAQ         | 📄 En E              |
|---------------------------------------|---------------------------------------|---------------------|----------------------------------------------|----|-------------|---------------------|
| COMMISSION                            | Welcome,<br>Resources, tips           | we're here          | <b>to help.</b><br>a stronger Texas workforc | e. | Job S<br>Em | eekers &<br>ployees |
| Home > Job Seek                       | ers & Employees ≻                     | Beneficios de Des   | empleo                                       |    |             |                     |
| Servicios de l                        | Beneficios de                         | Desempleo           |                                              |    |             |                     |
| En esta página:                       |                                       |                     |                                              |    |             |                     |
| - <u>Conexión</u>                     |                                       |                     |                                              |    |             |                     |
| <ul> <li>Solicitar Benefic</li> </ul> | ios                                   |                     |                                              |    |             |                     |
| - Ver Corresponde                     | encia Electrónica                     |                     |                                              |    |             |                     |
| - <u>Pedir un Pago</u>                |                                       |                     |                                              |    |             |                     |
| <ul> <li>Solicitar su Sem</li> </ul>  | <u>ana de Espera</u>                  |                     |                                              |    |             |                     |
| <ul> <li>Ver Condición d</li> </ul>   | e Reclamos y Pago                     | s                   |                                              |    |             |                     |
| - Presentar Apela                     | ción en línea                         |                     |                                              |    |             |                     |
| - Ver Condición d                     | e Apelación                           |                     |                                              |    |             |                     |
| - Ver Información                     | del 1099-G del IRS                    | de Techelo          |                                              |    |             |                     |
| - Presentar un Re                     | de Dere                               | <u>i de Trabajo</u> |                                              |    |             |                     |
| - Campiar Opcion                      | <u>de Pago</u><br>ios de Desemples    |                     |                                              |    |             |                     |
| - Calcular Defield                    | ológicos y Drivació:                  | ad                  |                                              |    |             |                     |
| - Prequisitos Frecu                   | iontes                                | <u>au</u>           |                                              |    |             |                     |
| <ul> <li>Más Información</li> </ul>   | i i i i i i i i i i i i i i i i i i i |                     |                                              |    |             |                     |
|                                       | -                                     |                     |                                              |    |             |                     |
|                                       |                                       |                     |                                              |    |             |                     |
|                                       |                                       |                     |                                              |    |             |                     |
| Conexión                              |                                       |                     |                                              |    |             |                     |

Conéctese con su Identificación de Usuario de TWC existente o cree una nueva Identificación de Usuario.

**Aviso:** Si quiere imprimir páginas de esta tutoría y no tiene una impresora, puede usar una impresora en la oficina local de <u>Workforce Solutions</u>.

- Esta es la primera página que ve cuando va a <u>ui.texasworkforce.org.</u>
- Para tener acceso a Ver Condición de Apelación, debe conectarse a UBS usando su Identificación de Usuario y su Contraseña.
- Para instrucciones sobre cómo crear, recuperar o restablecer una Identificación de Usuario y contraseña, vaya a <u>la Tutoría de</u> <u>Cómo Crear una Identificación de</u> <u>Usuario y una Contraseña.</u>

Si ya tiene una identificación de usuario y una contraseña como una para WorkInTexas.com, **pulse la opcion.** 

Vea la Condición de su Apelación en Línea

En esta sección se enterará sobre cómo encontrar:

.

0

- Lista de Apelaciones
- Condición de Apelación
- Partes en una Apelación
- Sumario de Decisiones

 $\bigcirc$ 

### Condición de Apelación

Después de conectarse se muestra "Mi Página Inicial."

#### Esta página da:

- Enlaces Rápidos a varios temas y recursos
- Mensajes de la TWC

Para ver la condición de su apelación, escoja el enlace de **Condición de Apelación,** bajo el encabezado de **Enlaces Rápidos.** 

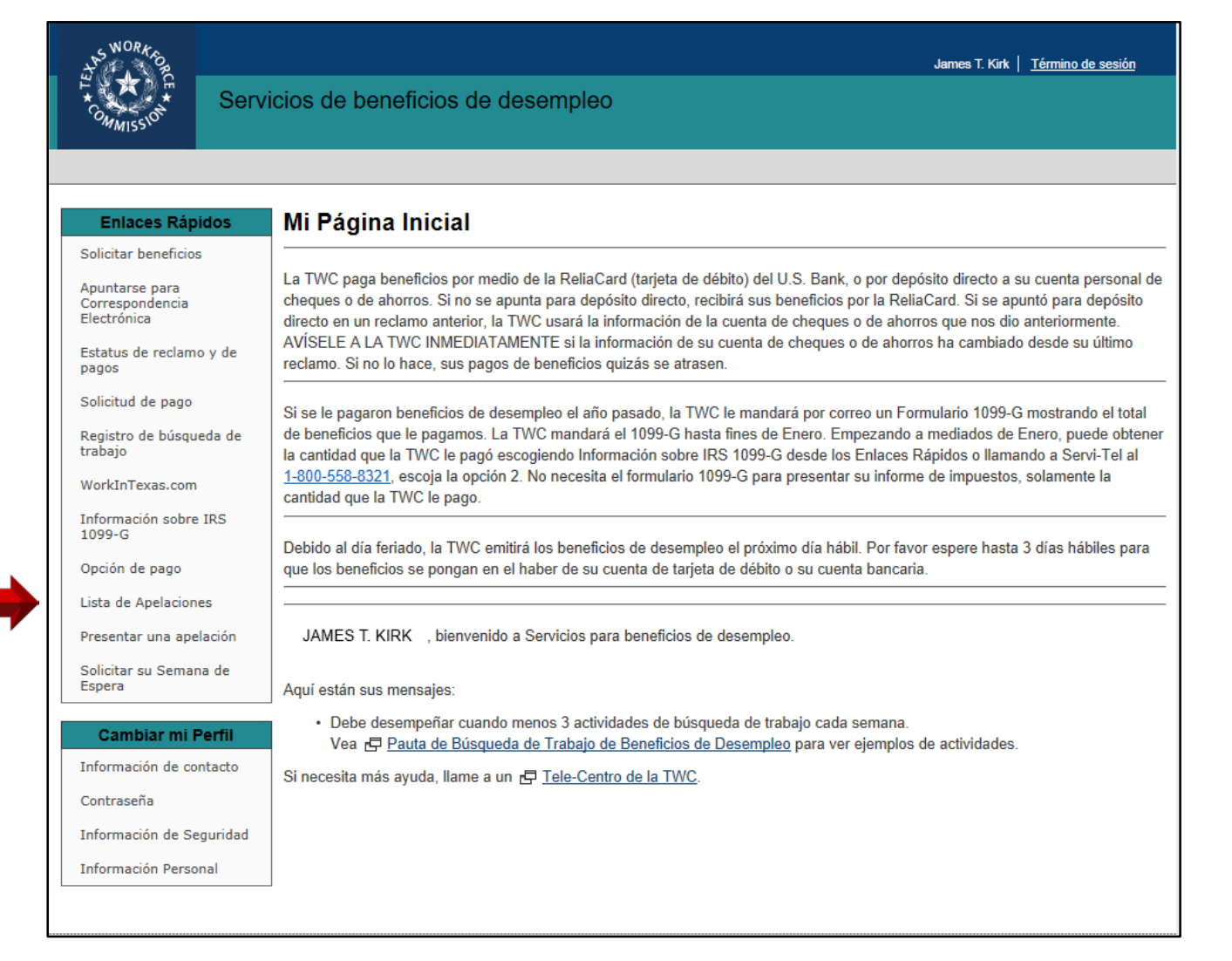

### Lista de Apelaciones

La página de **Lista de Apelaciones muestra** una vista global de sus apelaciones que incluye:

- número asignado a la apelación
- fecha cuando se presentó la apelación
- nivel actual de apelación (Tribunal de Apelación, Apelaciones a la Comisión, Pedimento para una Nueva Audiencia)
- quién apeló (reclamante o empleador)
- condición de apelación (vigente o completa)
- nombre del empleador
- enlace para ver qué se hizo

| James T. Kirk   <u>Mi página inicial</u>   <u>Mi Perfil</u>   <u>Término de sesión</u> |                                     |                                 |                         |            | rmino de sesión |                    |              |
|----------------------------------------------------------------------------------------|-------------------------------------|---------------------------------|-------------------------|------------|-----------------|--------------------|--------------|
| Commission Serv                                                                        | icios de be                         | eneficios de c                  | desempleo               |            |                 |                    |              |
|                                                                                        |                                     |                                 |                         |            |                 |                    |              |
| Enlaces Rápidos                                                                        | Lista de                            | Apelacione                      | s                       |            |                 |                    |              |
| Solicitar beneficios                                                                   | Información                         | del/la Reclamante               |                         |            |                 |                    |              |
| Apuntarse para                                                                         | Nombre:                             |                                 | JAMES T. KIRK           |            |                 |                    |              |
| Correspondencia<br>Electrónica                                                         | Número de S                         | Seguro Social (SSI              | N): XXX-XX-1234         |            |                 |                    |              |
| Estatus de reclamo y de<br>pagos                                                       | Número de                           | Fecha de<br>Promoción de        | Nivel de Apelación      | Apelado    | Condición<br>de | Empleador          | Acción       |
| Solicitud de pago                                                                      | Apelacion                           | Apelación                       |                         | por        | Apelación       |                    |              |
| Registro de búsqueda de                                                                | 1234567-3                           | jun 01, 2017                    | Tribunal de Apelaciones | Reclamante | Completo        | ENTERPRISE-CITY OF | Vista        |
| trabajo                                                                                | 1234567-2                           | abr 26, 2017                    | Tribunal de Apelaciones | Reclamante | Completo        | ENTERPRISE-CITY OF | <u>Vista</u> |
| WorkInTexas.com                                                                        | 1234567-1                           | mar 24, 2017                    | Tribunal de Apelaciones | Reclamante | Completo        | ENTERPRISE-CITY OF | Vista        |
| Información sobre IRS<br>1099-G                                                        |                                     |                                 |                         |            |                 |                    |              |
| Opción de pago                                                                         | Para ver que se hizo en la          |                                 |                         |            |                 |                    |              |
| » Lista de Apelaciones                                                                 | a de Apelación, escoia el enlace de |                                 |                         |            |                 |                    |              |
| Presentar una apelación                                                                | r una apelación                     |                                 |                         |            |                 |                    |              |
| Solicitar su Semana de<br>Espera                                                       |                                     | el encabezado de <b>Acción.</b> |                         |            |                 |                    |              |
|                                                                                        |                                     |                                 |                         |            |                 |                    |              |

### Condición de Apelación

∘ Li

La página de **Condición de** Apelación muestra:

- Información sobre la apelación, como fecha inicial del reclamo, fecha cuando se presentó la apelación, y quién la presentó
- condición de apelación, como fecha cuando se mandó la decisión
- registro de actividad, como la fecha cuando se recibió la apelación y fecha cuando se celebró la audiencia

| SWORKS<br>TOP                                                       |                                           | James T. Kirk                                                                                          | <u>Mi páqina inicial</u>   <u>Mi Perfil</u>   <u>Término de sesión</u>                 |
|---------------------------------------------------------------------|-------------------------------------------|----------------------------------------------------------------------------------------------------|----------------------------------------------------------------------------------------|
| Commission Serv                                                     | icios de beneficios de dese               | empleo                                                                                                 |                                                                                        |
|                                                                     |                                           |                                                                                                    |                                                                                        |
| Enlaces Rápidos                                                     | Condición de la Apelac                    | ión                                                                                                    |                                                                                        |
| Solicitar beneficios                                                | Información del/la Reclamante             |                                                                                                    |                                                                                        |
| Apuntarse para<br>Correspondencia<br>Electrónica                    | Nombre:<br>Número de Seguro Social (SSN): | JAMES T. KIRK<br>XXX-XX-1234                                                                           |                                                                                        |
| Estatus de reclamo y de<br>pagos                                    | Seleccione Otra Apelación para Verla      | Tutorial/Clase Sobre Apelaciones                                                                       | Preguntas Frecuentemente Hechas                                                        |
| Solicitud de pago                                                   | Información Sobre Apelación               |                                                                                                    |                                                                                        |
| Registro de búsqueda e<br>trabajo                                   | Fecha del reclamo inicial:                | febrero 26, 2017                                                                                       |                                                                                        |
| WorkInTexas.com                                                     | Número de Apelación:                      | 1234567-1                                                                                              |                                                                                        |
| Información sobre IRS<br>1099-G                                     | Fecha de Promoción de Apelación:          | junio 01, 2017<br>Tribunal de Apelaciones                                                              |                                                                                        |
| Opción de pag                                                       | Niver de Apelación.                       |                                                                                                    |                                                                                        |
| Lista de Apericiones                                                | Apelado por:                              | Reclamante                                                                                             |                                                                                        |
| Condición de la Apelación                                           | Condición de Apelación:                   | Completo                                                                                               |                                                                                        |
| <ul> <li>Partes e la Apelación</li> <li>Decisión Sumaria</li> </ul> | Condición                                 |                                                                                                    |                                                                                        |
| Preservar una apelación                                             | Fecha de envío:                           | julio 03, 2017                                                                                         |                                                                                        |
| Soli itar su Semana de<br>Estera                                    | Actividad:                                | Decisión del Tribunal de Apelacione                                                                    | es Enviada.                                                                            |
|                                                                     |                                           | Si no está de acuerdo con esta deci<br>acuerdo a la información e indicaci<br>que está usted apelando. | sión, puede promover una apelación, de<br>ones/instrucciones incluidas con la decisión |

Para ver otra apelación, escoja el enlace de Escoger otra apelación para verla, que se encuentra arriba del encabezado de Información de Apelación.

| a de Actividad | Actividad                                              |  |  |  |
|----------------|--------------------------------------------------------|--|--|--|
|                | Decisión enviada: decisión del Tribunal de Apelaciones |  |  |  |
|                | Fecha de la audiencia                                  |  |  |  |
|                | Carta enviada: audiencia programada                    |  |  |  |
|                | Apelación recibida                                     |  |  |  |

#### Partes en la Apelación

Para ver las partes involucradas en la apelación, escoja el enlace de **Partes en la Apelación,** bajo el el encabezado de **Enlaces Rápidos.** 

La página de **Partes en la** Apelación muestra:

- número de apelación, fecha de presentación, nivel de apelación y quién apeló
- número de Seguro Social, nombre y dirección del reclamante
- número de impuestos del empleador con la TWC, así como nombre y dirección de este.

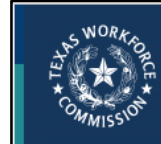

Servicios de beneficios de desempleo

| Enlaces Rápidos                               | Partes en la Apelación                             |                                                                                                 |                                                                                   |  |  |
|-----------------------------------------------|----------------------------------------------------|-------------------------------------------------------------------------------------------------|-----------------------------------------------------------------------------------|--|--|
| olicitar beneficios                           | Número de Apelación: 1234567-1                     | Nivel de Apelación:                                                                             | Tribunal de Apelaciones                                                           |  |  |
| puntarse para<br>orrespondencia<br>lectrónica | Fecha de Promoción de junio 01, 2017<br>Apelación: | Apelado por:                                                                                    | Reclamante                                                                        |  |  |
| status de reclamo y de<br>agos                | Cada parte en la apelación debe contar con         | un juego completo de la información antes de                                                    | e la audiencia de apelación. La TWC                                               |  |  |
| licitud de pago                               | información adicional que quiere sea preser        | belación la información proporcionada con la s<br>ntada durante la audiencia, usted debe asegui | ancitud de apelación. Si usted tiene<br>arse que tanto el oficial de audiencias : |  |  |
| egistro de búsqueda de<br>abajo               | como todos los partes reciban copia de de e        | esa información antes de la audiencia de apela                                                  | ación.                                                                            |  |  |
| orkInTexas.com                                | Información del/la Reclamante                      |                                                                                                 |                                                                                   |  |  |
| formación sobre IRS<br>99-G                   | Número de Seguro Social (SSN):                     | XXX-XX-1234                                                                                     |                                                                                   |  |  |
| oción de pago                                 | Nombre:                                            | Kirk, James T.                                                                                  |                                                                                   |  |  |
| ta de Apelaciones                             | Dirección:                                         | ENTERPRISE AVENUE                                                                               |                                                                                   |  |  |
| Condición de la Apelación                     |                                                    | AUSTIN, TX 76880                                                                                |                                                                                   |  |  |
| Partes en la Apelación<br>Decision Sumaria    | Información del Empleador                          |                                                                                                 |                                                                                   |  |  |
| esentar una apelación                         | Número de Cuenta de Impuestos Ante                 | 11_222222_1                                                                                     |                                                                                   |  |  |
| licitar su Semana de                          | la TWC:                                            | · · · · · · · · · · · · · · · · · · ·                                                           |                                                                                   |  |  |
| рега                                          | Nombre:                                            | ENTERPRISE-CITY OF                                                                              |                                                                                   |  |  |
|                                               | Dirección:                                         | PO BOX 123                                                                                      |                                                                                   |  |  |

James T. Kirk | Mi página inicial | Mi Perfil | Término de sesión

#### Sumario de Decisiones

Para ver la página de Sumario de Apelaciones, escoja el enlace de Sumario de Decisiones bajo el encabezado de Lista de Apelaciones del menú de Enlaces Rápidos.

#### Esta página muestra:

- resoluciones
- asuntos a tratar
- fecha de envío de la carta de decisión
- número de apelación
- nivel de apelación
- quién apeló
- asuntos en la apelación
- fallo de la TWC
- Recargos (a empleadores o personal de la TWC)

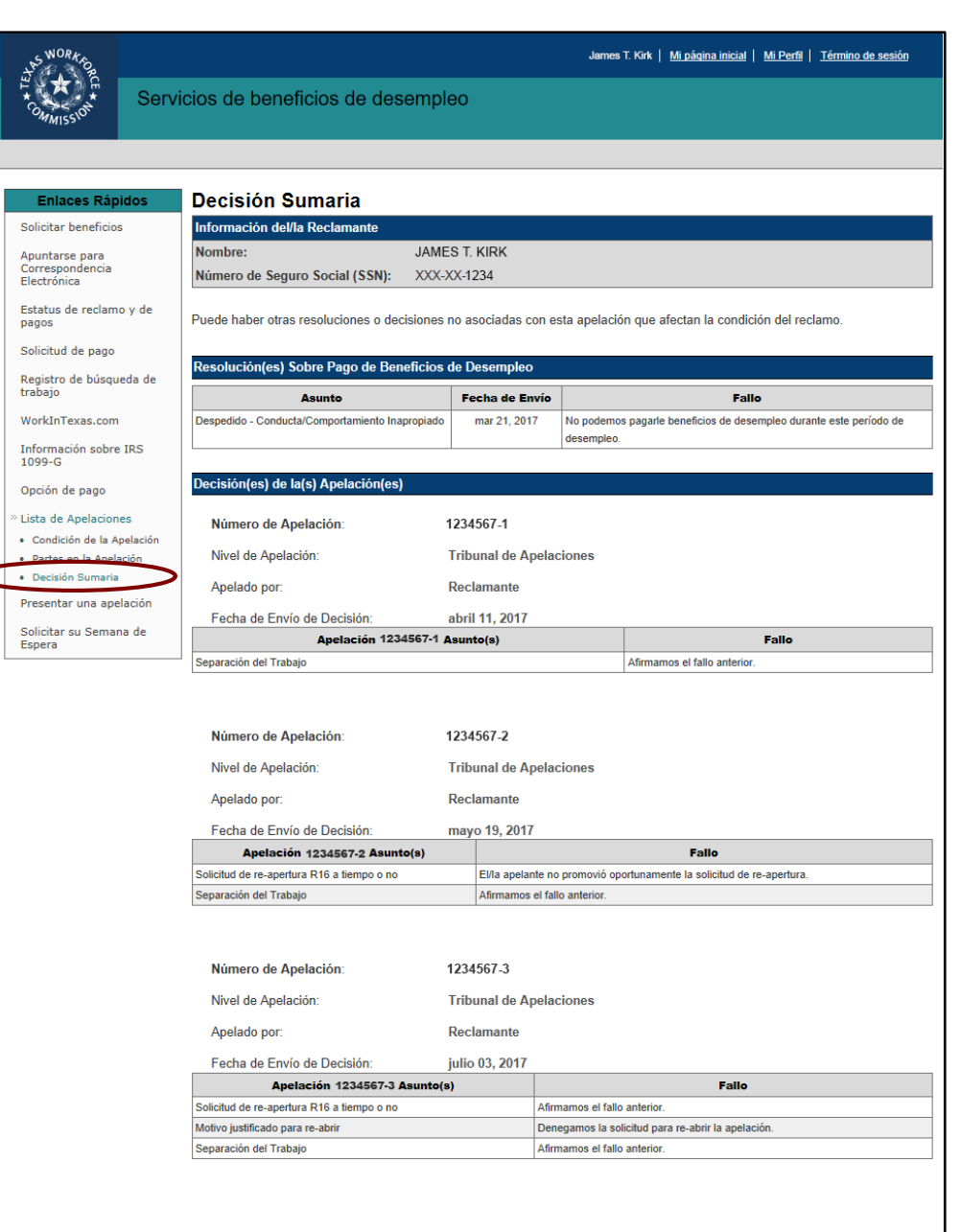

# ¿Aún Necesita Ayuda?

#### Llame a **Condición de Apelación** al 512-463-2807 y deje un mensaje. El personal de la TWC lo llamará.

. . . . .